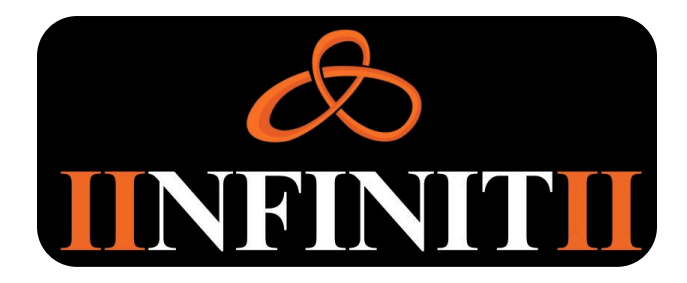

## InstructionManual

### **1. Product description**

The recorder developed by our company contains a number of newest positioning and video processing technologies, with full-featured and reliable performance. Users can use the device to record in real time, moving speed, latitude and longitude, and record the actual recording process to ensure that the record is more accurate.

## 2. Quick instructions

- 2.1 Press [Power On/Off] button to turn on and enter the standby screen; in the case of entering the menu, short press to return to the previous interface. Press [Video] button to
- 2. record video or one-key video. Press [Photo] button to take a photo. Press [Recording]
- 2 button to start recording. Press [M] key to enter the setting menu; Long press to zoom in.
- Press [OK] key in playback or menu interface, short press [OK]; Long press to go to the
   playback screen.
- Press [▶] key to turn on/off infrared night vision; Long press the camera to
   zoom out.
- Press [\*/WIFI] button, short press to turn on the flash; long press to turn on the WIFI
  function.
- Press [PTT] button for a short time to turn on/off the infrared night vision state; during
  the recording process, long press the PTT key to lock the current video to ensure that
- 9 the recording process, long press the PTT key to lock the current video to ensure that the video will not be overwritten.

Press [**Reset**] button between the PTT button and the switch button, and the machine **2.10**restarts after pressing it in the case of a crash.

## 3. Appearance and key description

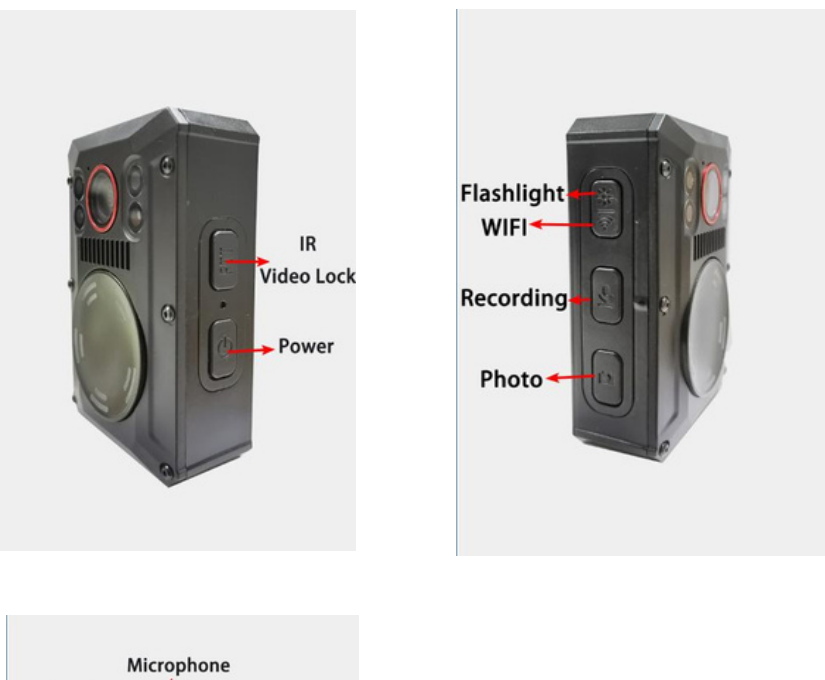

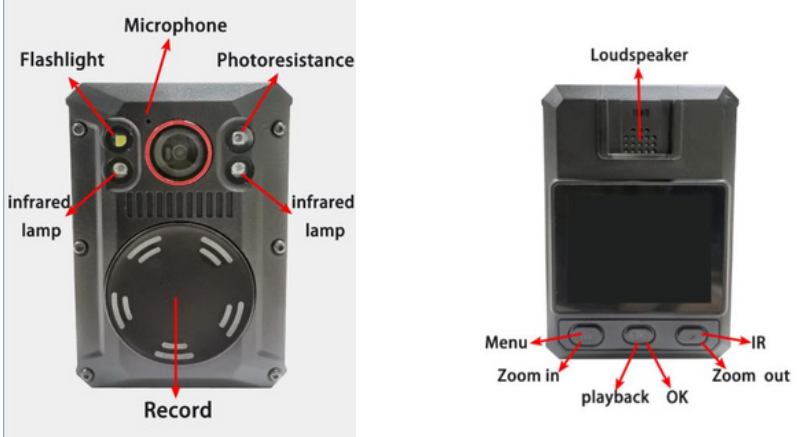

## 4. Basic Operation Description

#### 4.1 Power

while pressing the [Power on / off] key for 2 seconds after the key is released, audio prompts, the display lights, device status display ;

#### 4.2 Video

At real-time monitoring screen in standby mode, tap the [Video] key body vibration, display the red recording light starts blinking, video button Indicator On Blinking, starts recording. Press the [Video] button again to stop recording, the body vibrates, the red video indicator light in the display goes out, and the video button indicator light is off, the video is over and the video file has been saved;

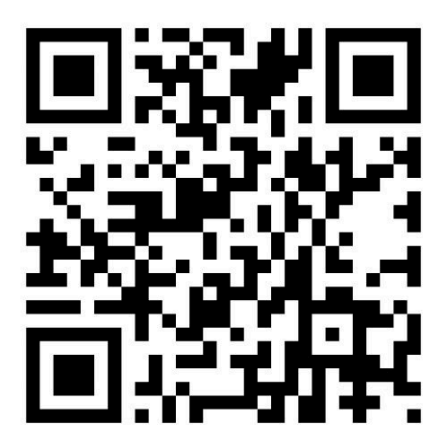

#### 4.3 One-key Video

In the off state, press [Photo] for 3 seconds to go directly to the recording operation state;

#### 4.4 Photo

In the case of the standby screen real-time monitoring, , tap [Photo] key to shoot and save pictures;

#### 4.5 Recording

In the case of the standby screen real-time monitoring, tap [Recording] key body vibration, the display indicator flashes the yellow recording start recording. Press the [Record] button again, the body vibrates, the yellow indicator light goes out, and the recording has been saved;

#### 4.6 IR

Through the computer software, set the infrared night as automatic/manual, if set to automatic, the device will automatically switch function according to the light of the environment, if set to manual, by short press [▶] through to turn on/off the infrared night vision function;

#### 4.7 Video Locked

During Recording the video, by pressing [PTT] key, the lock can be opened for the current recording, the current recording is covered avoid equipment;

#### 4.8 Menu setting

Short press [M] key to open the menu setting interface;

#### 4.9 Camera zoom in/out

Long press [M] key to zoom in; long press [ > ] key to zoom out;

#### 4.10 Playbackinterface

Long press [OK]key to open the playback interface;

#### 4.11 Type-cInterface

This interface connected to the computer to read data, charging function;

#### 4.12LED lamp

Press [\*/ WIFI] key to turn on / off the flash;

#### 4.13 WIFI

Long press the [\*/WIFI] button to turn on/off the WIFI, the mobile phone is connected to the WIFI, and the video/photo of the device can be viewed through the mobile phone client, and the device settings can be changed;

#### 4.14 Resetkey

When the operation of the machine because of frequent or occasional use of continuous and command keys cause the machine to distinguish internal command to confusion, causing the machine is temporarily stopped, press [RESET] button for 2 seconds will res ta r t.

# 4.15 Scan this picture QR code to download mobile APP software (supports Apple and Android)

#### 4.16 PC software

Open the software, enter the password:000000, and click connection.

| :\ 💌 0000                  | 000 Conne   |         | ction Modify Password |        | ssword     | Save Para | Import Param         | am Onekey setting |   |
|----------------------------|-------------|---------|-----------------------|--------|------------|-----------|----------------------|-------------------|---|
| Setting items              |             |         |                       |        |            |           |                      |                   |   |
| Device ID:                 | 0000001     | s       | Poli                  | ce ID: | 000002     | s         | Language:            | Chinese           | 2 |
| Video Resolution:          | 720P30      | •       | Video Segmentation:   |        | 15mins     | •         | Video Extension:     | OFF               | - |
| Pre-recording:             | OFF 💌       |         | Video encoding:       |        | H264       | •         | Motion detection:    | OFF               | - |
| Image quality:             | Optinal 💌   |         | Image size:           |        | 12M        | •         | Continuous shooting: |                   |   |
| creen brightness:          |             | v       | ۷                     | olume: | Low        | •         | Auto- shutdown:      | OFF               |   |
| Screensaver:               | lmin        | •       | Infrared              | node:  | By Hand    | •         | GPS:                 | NO                | 2 |
| 2021-12-20 10:35           | 47          | Synchro | nization time         | 1      | Kestore th | Soft      | ware version:        |                   |   |
| IFI settings<br>WIFI Mode: |             | ¥       |                       |        |            |           |                      |                   |   |
| WIFI Name:                 | Camera_89e5 | s       | WIFI Passwo           | rd: 12 | 2345678    | s         |                      |                   |   |
| Server IP:                 |             |         | Server P              | ort: 5 | 678T       |           |                      |                   |   |
| lisplay                    |             |         |                       |        |            |           |                      |                   |   |